| -      |                                                                                                    |  |  |
|--------|----------------------------------------------------------------------------------------------------|--|--|
|        | CREME                                                                                                    |  |  |
| NE     | DERLAND Het onathankelijke platform                                                                                                    |  |  |
|        | Corporate                                                                                                    |  |  |
|        | < Corporate                                                                                                    |  |  |
|        | Real Estate Management                                                                                                    |  |  |
|        |                                                                                                    |  |  |
| -      | AND A REAL PROPERTY OF A REAL PROPERTY OF A |  |  |
|        | Home                                                                                                    |  |  |
|        | Het beginscherm van de app van waaruit je overal naar toe kan navigeren. Als je verder in de                                                                                                    |  |  |
|        | Networkapp gaat kan je altijd terug naar home door op het huisje links bovenin te klikken 📤.                                                                                                    |  |  |
|        | Oproepen                                                                                                    |  |  |
|        | Het forum waar je oproepen kan plaatsen. Plaats een oproep en alle leden ontvangen een bericht.                                                                                                    |  |  |
| •      | vind het wiel hiet zelf uit en laat het platform voor je werken. Samen weet je meer dan alleen.                                                                                                    |  |  |
|        | - Wie kent er iemand die                                                                                                    |  |  |
|        | - Wie heeft er ervaring met                                                                                                    |  |  |
|        | Community                                                                                                    |  |  |
|        | Het smoelenboek waarmee je toegang hebt tot alle gegevens van leden: naam, functie, mobiel, e-                                                                                                    |  |  |
|        | mail en LinkedIn. Zoek de juiste persoon binnen het platform. Je kan ook filteren op branche en                                                                                                    |  |  |
|        | land. Leden kan je toevoegen aan jouw favorieten. 🛠                                                                                                    |  |  |
|        | Chat<br>De la setie vezer is la lan a successibilit éée en éée herrichten lien sturren. Een se ert Wiketsenn hinnen                                                                                                    |  |  |
|        | de Networkann van CREME Nederland                                                                                                    |  |  |
|        |                                                                                                    |  |  |
| $\sim$ | Als ie aangemeld bent voor een event verschijnt dit symbool rechtsboven in de eventomgeving.                                                                                                    |  |  |
|        | Hiermee kan je pas écht gaan netwerken. Geef linksonder in "mijn beschikbaarheid" op wanneer jij                                                                                                    |  |  |
|        | beschikbaar bent voor afspraken tijdens de bijeenkomst. Klik vervolgens rechtsonder in op "Begin                                                                                                    |  |  |
|        | met netwerken" en maak relevante connecties. Je ziet vervolgens alle leden die zich aangemeld                                                                                                    |  |  |
|        | hebben. Selecteer een persoon waar jij een afspraak mee wilt maken op het event.                                                                                                    |  |  |
|        | Agenda                                                                                                    |  |  |
| •••    | De agenda waarin alle activiteiten staan van de CREME Nederland: congressen, rondieldingen,                                                                                                    |  |  |
|        | Info                                                                                                    |  |  |
|        | Hier vind je info over de community. Heb jij je aangemeld voor een event, dan zul je deze knop                                                                                                    |  |  |
| V      | ook in de eventomgeving vinden. Hier bevindt zich dan alle info over het betreffende event.                                                                                                    |  |  |
|        | Programma                                                                                                    |  |  |
| (9)    | Als je aangemeld bent voor een bijeenkomst zie je dit symbool. Hiermee krijg je toegang tot het                                                                                                    |  |  |
|        | programma van het event, met alle achterliggende informatie over sprekers, locatie, ect.                                                                                                    |  |  |
|        | Nieuws<br>De pieuwsperishten van het event neties en een sij. In de sommunituwind is de pieuwsitems                                                                                                    |  |  |
|        | be meawsperichten van het event neges op een nj. In de community vind je de meawsitems<br>halverwege het homescherm. Klik op > (groter-dan) en alle nieuwsberichten verschijnen                                                                                                    |  |  |
|        | ook in de eventomgeving vinden. Hier bevindt zich dan alle info over het betreffende event.   Programma   Als je aangemeld bent voor een bijeenkomst zie je dit symbool. Hiermee krijg je toegang tot het programma van het event, met alle achterliggende informatie over sprekers, locatie, ect.   Nieuws   De nieuwsberichten van het event netjes op een rij. In de community vind je de nieuwsitems halverwege het homescherm. Klik op > (groter-dan) en alle nieuwsberichten verschijnen.                                                                                                    |  |  |

#### Archief

In het archief staan alle presentaties, foto's en films van alle bijeenkomsten die CREME Nederland heeft georganiseerd. Echt een bezoek waard. Bekijk vooral de pagina "naslagwerken" met interessante info/onderzoeken.

#### Ledenoverzicht

Een overzicht van alle bedrijven en leden van CREME Nederland.

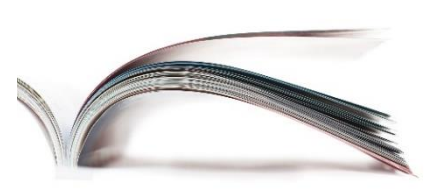

# Uitsluitend leden van CREME Nederland krijgen toegang tot de community

### Aanmelden events

Klik in het homescherm op "Agenda". Selecteer het event waar jij je voor wilt aanmelden. Klik vervolgens op de button "Ik kom ook" en je bent aangemeld. Nu kan je ook het programma bekijken en zien wie er allemaal komen.

# Afmelden events

Via de agenda ga je naar het event waar jij reeds voor bent aangemeld. Klik vervolgens op de button "Eventinfo". Vervolgens kan je onderaan selecteren "Ik kom niet". Je bent nu afgemeld.

# Leden zoeken

Via de community 🏶 kan je alle leden vinden. Je kan er ook filteren op branche waardoor je kan zien welke leden er nog meer werkzaam zijn in jouw segment.

# Bericht sturen naar alle leden

Je kan oproepen plaatsen **!** in het forum. Alle leden ontvangen dan jouw bericht. Probeer maar eens.

### Presentielijst bekijken

Als je aangemeld bent voor een bijeenkomst/event/training kan je vooraf zien wie aanwezig is. Ook kan je eenvoudig een discussie starten met elkaar. Sprekers kunnen hier dan tijdens het event op inspelen.

# Presentaties bekijken van bijeenkomsten

Via het homescherm kan je terecht komen in het "Archief". Hier staan alle presentaties en naslagwerken in van alle events die CREME Nederland georganiseerd heeft.

# TIP van de week

Binnen de Networkapp kan je als lid niets verkeerd doen. Plaats oproepen en probeer dingen gerust uit.

# FAQ

#### Is de app ook beschikbaar in mijn browser?

*Via <u>https://app.networkapp.eu/</u> is de app ook beschikbaar in je browser.* 

#### Ik wil mijn collega meenemen naar events. Hoe meld ik hem/haar aan?

Stuur je verzoek naar <u>info@CremeNederland.nl</u> (graag met de contactgegevens van jouw collega) en Martijn zal jouw collega een aparte uitnodiging sturen voor in de Networkapp.

#### Ons bedrijf is lid van CREME Nederland. Waarom heb ik alles contactpersoon alleen toegang tot de app?

Uitsluitend onze directe leden hebben toegang tot de community in de app. Jouw collega's kan je eventueel aanmelden voor bijeenkomsten (<u>info@CremeNederland.nl</u>) maar uitsluitend jij kan in deze unieke community.

#### Waar kan ik terecht met al mijn vragen?

In het home-menu staat een banner "Neem contact op". Als je hierop klikt verschijnen de contactgegevens van de verenigingsmanager. Je kan hem bellen (06-83087707) of mailen (<u>info@CremeNederland.nl</u>).

|                                          |                                                                                  | 0                                                                   |                                   |
|------------------------------------------|----------------------------------------------------------------------------------|---------------------------------------------------------------------|-----------------------------------|
|                                          | $\square$                                                                        |                                                                     |                                   |
| •• vodat                                 | one NL 4G                                                                        | 09:27                                                               | 70% 💷                             |
| 88                                       |                                                                                  |                                                                     | 👘 👎                               |
| OPRO                                     | PEN                                                                              |                                                                     | >                                 |
|                                          | lk ben op zoek naa<br>in noord Holland. I<br>voorzien van bove<br>beschikba      | ar een bedrijfshal v<br>Minimaal 7 mtr vrije<br>nloopkranen. Q3 2   | an ca 2.500m2<br>Hoogte en<br>019 |
|                                          | AGENDA                                                                           | Volgend even<br><b>16 apr.</b><br>IMPACT E-<br>COMMERC<br>LOGISTIEK | e OP                              |
| NIEUW                                    | 'S                                                                               | VASTGOEL                                                            | ,<br>>                            |
| Progra<br>Verdiep<br>Activite<br>do 28 m | mma Energiewetgevi<br>ingssessie Energiewe<br>itenbesluit, Energiela<br>rt. 2019 | ing EED bekend<br>atgevingEED, Inforr<br>bels, Energie              | natieplicht,                      |
|                                          | NEEM CO                                                                          | ONTACT OP                                                           |                                   |
| LEDEN                                    | OVERZICHT                                                                        |                                                                     | >                                 |
|                                          |                                                                                  |                                                                     |                                   |
|                                          | (j                                                                               | in                                                                  |                                   |
|                                          |                                                                                  |                                                                     |                                   |